## Resetting your primary authentication password using

**Mu**Password

 In order to reset your primary authentication password go to <u>https://mypassword.ochsner.org</u>. Enter your User ID (the same one you use to log in to the network). Read the Privacy Policy & Terms of Use and select "i agree".

| Pri  | Welcome to MyPassword<br>IF-SERVICE CROSS-PLATFORM PASSWORD RESET AND SYNCHRONIZATION<br>mary Account |
|------|----------------------------------------------------------------------------------------------------|
| At I | Domain: OCHSNER   User ID:                                                                            |
|      | Privacy Policy & Terms of Use                                                                         |
|      | horized users only. I represent and warrant that I am an authorized user. By using this system        |

2. Click the link for "Forgot Password".

| MyPassword                 | 1                                                                                                    |                                                                                                    | sign out                                                                                                    |
|----------------------------|----------------------------------------------------------------------------------------------------|----------------------------------------------------------------------------------------------------|----------------------------------------------------------------------------------------------------|
| Logged in as: OCH5NER\tst. | Test                                                                                                    | You h<br>You hav                                                                                                    | ave not yet successfully answered your security questions<br>ve never failed to correctly answer your security questions  |
| Manage Account             |                                                                                                    | Account Informa                                                                                                    | ation                                                                                                    |
| ?                          | if you have already enrolled, you can securely reset<br>your forgotten password by answering your private<br>questions.                      | Ð                                                                                                    | Displays information about your MyPassword<br>managed accounts (e.g., password age, password<br>expiration date, etc.)    |
| Forgot Password            |                                                                                                    | Account Information                                                                                                    | 1                                                                                                    |
|                            | If you have "locked" your account by typing incorrect<br>passwords, you can unlock it by answering your<br>private questions.                | and the second second s | You can change your security questions, your Phone<br>PIN, or the Email address to which notifications are<br>sent, here. |
| Unlock Account             |                                                                                                    | Enrollment                                                                                                    |                                                                                                    |
| R                          | if you know your current password, but you cannot<br>change it due to dial-up, VPN, or other access<br>restrictions, you can change it here. |                                                                                                    |                                                                                                    |
| Change Password            |                                                                                                    |                                                                                                    |                                                                                                    |

Avatier Corporation is a registered trademark of Avatier Corporation. Copyright © 1995-2013 Avatier Corporation. All rights reserved. All other trademarks or registered trademarks are owned by their respective holders.

3. You will be presented with a series of 3 security questions (you set these up during enrollment). Answer your security questions and then select "continue".

| ogged in as: OCHSNER\tst Test |                                                                                   | You have not yet successfully answered your security question<br>You have never failed to correctly answer your security question |
|-------------------------------|-----------------------------------------------------------------------------------|----------------------------------------------------------------------------------------------------|
| 9                             | Reset Forgotten Password for OCHSNER\t                                            | st.Test                                                                                                    |
|                               | In order to reset your password, you will need to answer the see<br>your account. | curity questions you have configured for                                                                                          |
|                               | Question 1 of 3                                                                   |                                                                                                    |
|                               | Question 1: What are the last four digits of your mom's r                         | mobile phone?                                                                                                    |
|                               | Answer 1:                                                                         |                                                                                                    |
|                               | continue cancel                                                                   | 0                                                                                                    |
|                               |                                                                                   |                                                                                                    |
|                               |                                                                                   |                                                                                                    |

4. Enter a new password, confirm it by entering it again, and then choose "continue". Note that the green bar will indicate the strength of the new password you have chosen.

| MyPassword                     |                          |                                                                        | sign out                                                                                           |
|--------------------------------|--------------------------|------------------------------------------------------------------------|----------------------------------------------------------------------------------------------------|
| Logged in as: OCHSNER\tst.Test | Porot Eorgotton Por      | You last successfully answered your security que<br>You have never fai | stions on Thursday, December 19, 2013 4:56 PM.<br>led to correctly answer your security questions. |
|                                | Enter your new password. | ssword for Ochswerk (ist. rest                                         |                                                                                                    |
| continue                       | New Password:            |                                                                        |                                                                                                    |
| cancel                         | Confirm:                 |                                                                        |                                                                                                    |
|                                | Stre                     | ength: Strong                                                          |                                                                                                    |
|                                |                          |                                                                        | -                                                                                                  |
|                                |                          |                                                                        |                                                                                                    |
|                                |                          |                                                                        |                                                                                                    |
|                                |                          |                                                                        |                                                                                                    |
|                                |                          |                                                                        |                                                                                                    |
|                                |                          |                                                                        |                                                                                                    |

5. You will receive confirmation that your password has been reset. You may "sign out" of the application or click "continue" to return to the main menu. If you do not see a confirmation or if you get an error message please contact the IS Service Desk at extension 2-3610 or 504-842-3610.

**Important note:** After changing your password, you must log out and then log back in to the network. Go to Start > Shut Down and then select "Log off ..." from the drop-down. It may take up to 10 minutes for all programs to recognize your new password.

| MyPasswo                       | rd           |                                                   |                                                                                                    |             |                |                | sign out |
|--------------------------------|--------------|---------------------------------------------------|----------------------------------------------------------------------------------------------------|-------------|----------------|----------------|----------|
| Logged in as: OCHSNER\tst.Test |              | 12                                                | You last successfully answered your security questions on Thursday, December 19, 2013 4-56 Ph<br>You have never failed to correctly answer your security questions |             |                |                |          |
|                                |              | Reset                                             | For                                                                                                    | gotten Pa   | ssword for O   | HSNER\tst.Test |          |
| continue                       | word reset r | I reset results for primary user OCHSNER\tst.Test |                                                                                                    |             |                |                |          |
|                                |              | System Description                                |                                                                                                    | Target User | Result         |                |          |
| sign out                       | 1            | OCHSNER                                           | 1                                                                                                    | tst.Test    | Password reset |                |          |
|                                |              |                                                   |                                                                                                    |             |                |                |          |
|                                |              |                                                   |                                                                                                    |             |                |                |          |